Saiba como ajustar a data de processamento da sua Encomenda do programa de recompensas por lealdade (LRP)

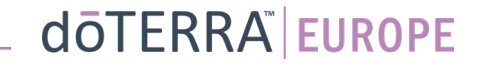

Duas formas de navegar para a sua Encomenda Mensal do Programa de Recompensas por Lealdade (LRP)

- 1. Através da página inicial:
- Clique no botão roxo "editar" no quadro Encomendas do Programa de Recompensas por Lealdade

#### ি As suas Encomendas do Programa de Recompensas por Lealdade

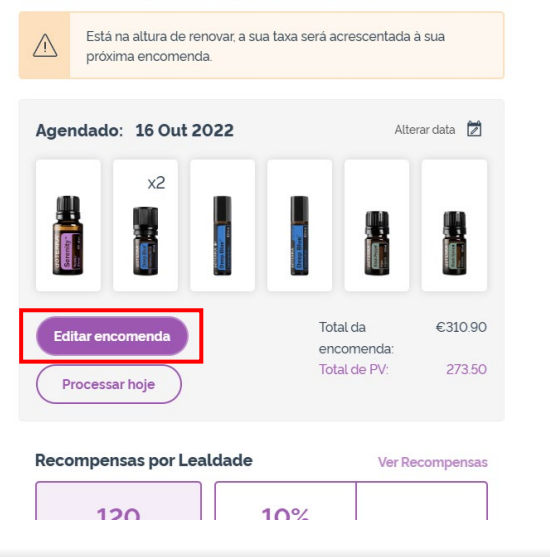

2. Através do menu pendente A minha conta

- Passe com o cursor do rato sobre A minha conta e clique em "As Minhas Encomendas do Programa de Recompensas por Lealdade".
- Clique em "Gerir encomenda"

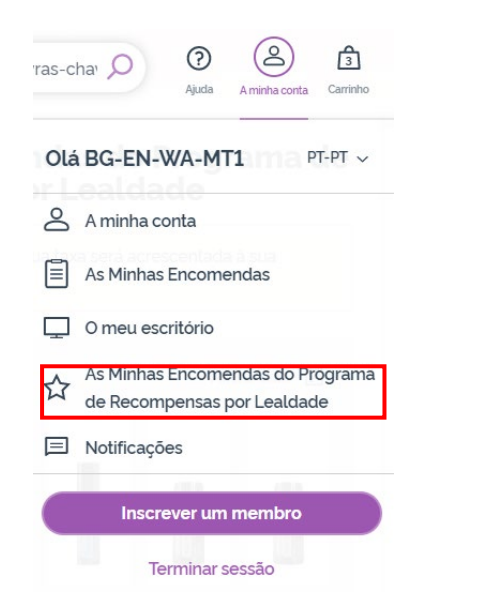

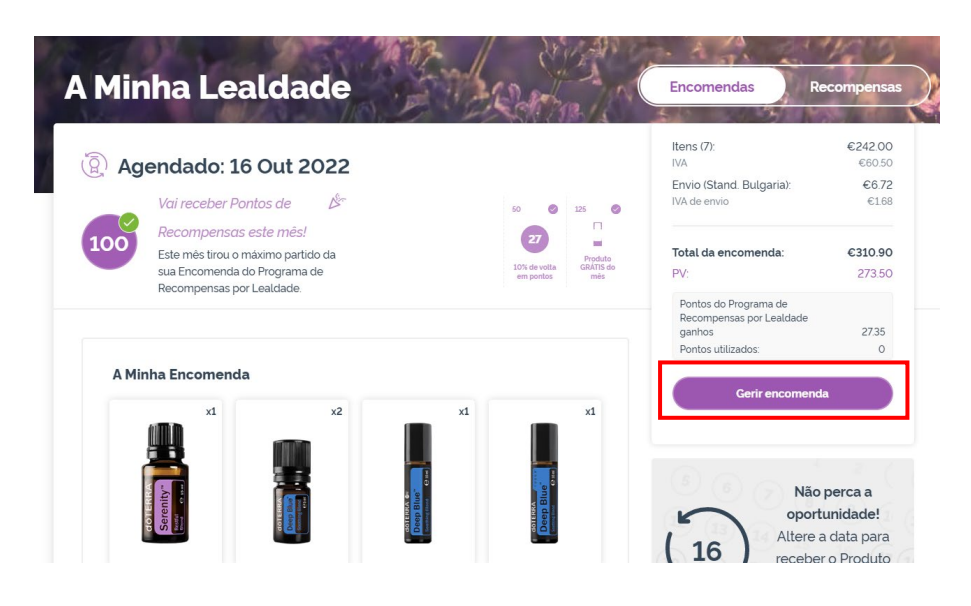

### doterra europe

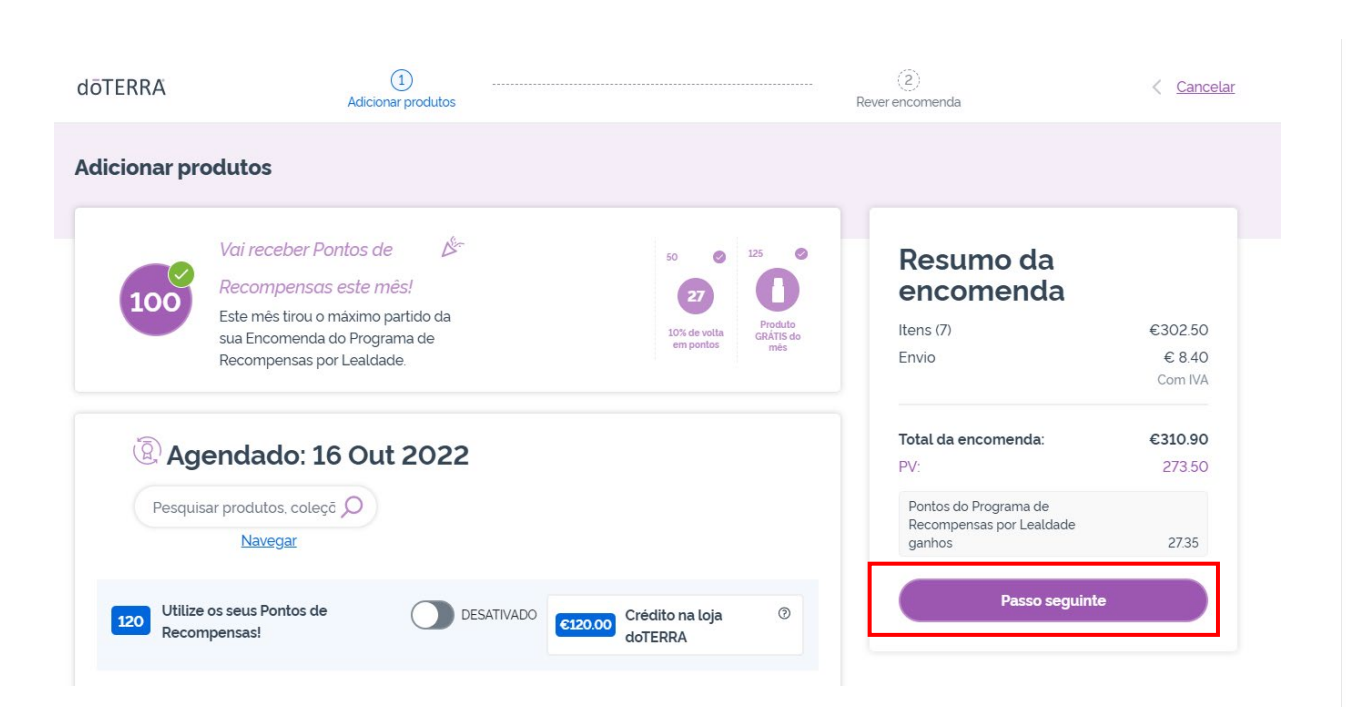

Na sua Encomenda LRP, clique em

"Próximo passo'

#### Desça até à parte inferior da página e clique em "Alterar data"

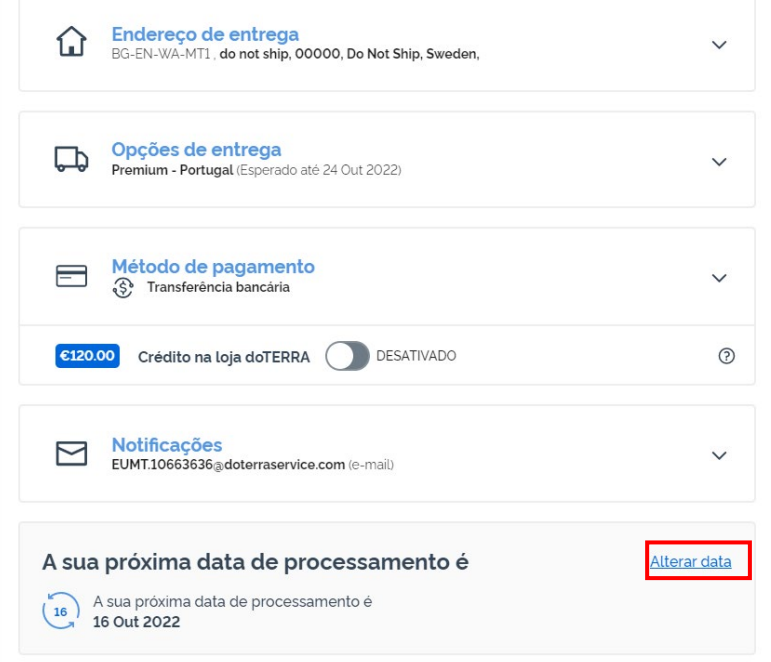

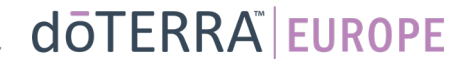

Escolha a data de processamento desejada e, depois, clique em "Alterar data".

X Alterar data  $\bigcirc$ Selecione a sua data de setembro 2022 processamento TWTFS A data que selecionar ditará S M guando a sua encomenda será 1 2 3 processada todos os meses. Para saber mais sobre a disponibilidade 7 8 9 10 6 de datas, <u>clique aqui</u>. 13 14 15 16 17 20 21 22 23 24 19 0 A sua data atual 25 26 27 28 29 30 Datas elegíveis para o (O) produto GRÁTIS do mês com uma encomenda de 125 PV Outras datas de processamento disponíveis O Datas de processamento indisponíveis

Alterar data

Manter data de processamento atual

-

Após alterar a sua data de processamento, clique em "Processar a [data de processamento]".

#### Resumo da encomenda

| Processar a 16 Out 2022                                     | 2       |
|-------------------------------------------------------------|---------|
| Processar Agora                                             |         |
| Pontos do Programa de<br>Recompensas por Lealdade<br>ganhos | 27.35   |
| PV:                                                         | 273.50  |
| Total da encomenda:                                         | €310.90 |
|                                                             | Com IVA |
| Envio                                                       | € 8.40  |
| Itens (7)                                                   | €302.50 |

dōterra